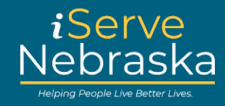

## HOW TO CREATE A NEW ISERVE NEBRASKA PORTAL ACCOUNT

**Description:** Creating an account provides flexibility in completing a benefit application. Once the integrated app is launched, users will be able to start the application, save it, and return to it later if they create an account.

This quick guide provides step-by-step guidance on how to create a new iServe Nebraska Portal account.

| CREATE AN ACCOUNT |                          |  |
|-------------------|--------------------------|--|
| Step #            | Procedure                |  |
| 1.                | <text></text>            |  |
| 2.                | Click the Log in button. |  |
|                   |                          |  |

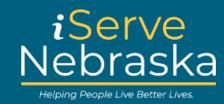

| 3. | Click the <b>Create your accou</b>                          | u <b>nt</b> link.                                                                                                    |                        |
|----|-------------------------------------------------------------|----------------------------------------------------------------------------------------------------|------------------------|
|    |                                                             | Sign in to your                                                                                                    |                        |
|    |                                                             | benefits account                                                                                                    |                        |
|    |                                                             | If you already have an ACCESSNebraska account, you can<br>use your existing account info to log in. Don't have an<br>account? An account will let you save a draft of your<br>application, view your current benefits, manage renewal<br>and registration, and update your household info. If you<br>have trouble logging in, visit the Frequently Asked<br>Questions page. |                        |
|    |                                                             | Username / Nombre de usuario                                                                                                    |                        |
|    |                                                             |                                                                                                    |                        |
|    |                                                             | Password / Contraseña                                                                                                    |                        |
|    |                                                             |                                                                                                    |                        |
|    |                                                             | Show password                                                                                                    |                        |
|    |                                                             | Login                                                                                                    |                        |
|    |                                                             | Forgot password?                                                                                                    |                        |
|    |                                                             | Don't have an account? Create your account                                                                                                    |                        |
| 4. | Enter a username or email click the <b>Continue</b> button. | address for your account, click the Capt                                                                                                    | cha checkbox, and then |
|    |                                                             | User Details                                                                                                    |                        |
|    |                                                             | Please provide your desired username. You can use your email address, or if you do not have one, a unique username. If you're not using an email, you won't be able to use the "@" symbol in your username.                                                                                                    |                        |
|    |                                                             |                                                                                                    |                        |
|    |                                                             | l'm not a robot                                                                                                    |                        |
|    |                                                             | Continue Cancel                                                                                                    |                        |

## iServe Nebraska Portal - Account Creation

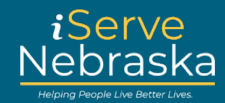

| 5.    | Enter a password for your account, then retype the password to confirm your entry.                                      |
|-------|----------------------------------------------------------------------------------------------------|
|       | Create a Nebraska benefits accounts.                                                                                    |
|       | If you already have an ACCESSNebraska account, you can use your existing account info to log in. Don't have an account? |
|       | household info. If you have trouble logging in, visit the Frequently Asked Questions page.                              |
|       | Part 1                                                                                                    |
|       | Credentials                                                                                                    |
|       | Username / Nombre de usuario                                                                                            |
|       | trainer2 New Password / Nueva contraseña                                                                                |
|       |                                                                                                    |
|       | Show password                                                                                                    |
|       | Confirm New Password / Confirmar nueva contraseña                                                                       |
|       | Show password                                                                                                    |
|       |                                                                                                    |
| Note: | Password Criteria:                                                                                                    |
|       | Your new password must conform to specific restrictions:                                                                |
|       | 1. Your password cannot contain the phrase 'huskers' or 'password'.                                                     |
|       | 2. Your password must be between 12 and 64 characters.                                                                  |
|       | 3. Your password must contain the following:                                                                            |
|       | a. an uppercase letter                                                                                                  |
|       | b. a number                                                                                                    |
|       | c. a special character                                                                                                  |
| 6.    | Enter your first and last name. Although an email and phone number are not required,                                    |
|       | please consider including both as it can be used to reset your password if needed.                                      |
|       | Part 2                                                                                                    |
|       |                                                                                                    |
|       | Contact information                                                                                                    |
|       | Please consider adding an email address or phone number below, it can be used in case                                   |
|       | you ever need to reset your password, instead of answering your security questions.                                     |
|       | First Name / Primer Nombre                                                                                              |
|       |                                                                                                    |
|       | Last Name / Apellido                                                                                                    |
|       |                                                                                                    |
|       | Email Address / Dirección de correo electrónico                                                                         |
|       |                                                                                                    |
|       | Phone Number / Número de teléfono                                                                                       |
|       |                                                                                                    |
|       |                                                                                                    |

## iServe Nebraska Portal - Account Creation

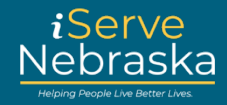

| 7. | Select and answer three security questions. Then, click the <b>Create</b> button. The questions will be used to assist you with resetting a forgotten password.                       |
|----|----------------------------------------------------------------------------------------------------|
|    | Security questions                                                                                                    |
|    | Choose three security auestions. If you foraet your password or username, we'll use these questions to verify your identity.<br>We recommend your answers be one word for simplicity. |
|    | Security Question #1 / Pregunta de Seguridad #1                                                                                                    |
|    | What is your mother's maiden name?                                                                                                    |
|    | Answer to question #1 / Respuesta a la pregunta #1                                                                                                    |
|    | Security Question #2 / Prequete de Securidad #2                                                                                                    |
|    | In what situ ware you here?                                                                                                    |
|    | Answer to question #2 / Respuesta a la pregunta #2                                                                                                    |
|    |                                                                                                    |
|    | Security Question #3 / Pregunta de Seguridad #3                                                                                                    |
|    | What is your favorite pet's name?                                                                                                    |
|    | Answer to question #3 / Respuesta a la pregunta #3                                                                                                    |
|    |                                                                                                    |
|    | Create Cancel                                                                                                    |
| 8. | If your account was successfully created, you are returned to the login page. Proceed with logging into your account to submit an applicaton or explore your benefit options.         |